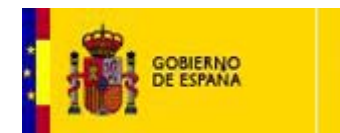

MINISTERIO DE JUSTICIA

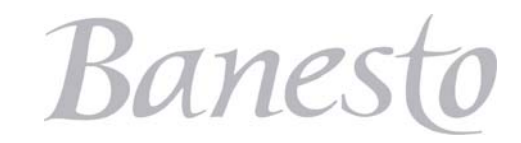

# Cómo realizar el Ingreso destinado al DEPÓSITO PARA RECURRIR a través de Banesnet:

### Información General:

La consignación para la realización de la actividad de 'Recurrir', se realiza a través de los mismos canales y forma que el ingreso para cualquier otro tipo de actividad relacionada con los Juzgados.

La cuenta expediente a la que hay que consignar será a una cuenta expediente del propio Juzgado con la codificación indicada por su Secretario Judicial.

Se ha de especificar, como se realiza en cualquier otro ingreso, el 'concepto de pago' para el que se destina la cantidad consignada. En este caso concreto **'Recursos'**.

Cada tipo de recurso tiene una cuantía fija definida, que se expresa en la siguiente relación.

| COD. | NOMBRE DEL RECURSO:                                       | IMP.     |
|------|-----------------------------------------------------------|----------|
| 00   | Civil-Reposición                                          | 25 €     |
| 01   | Civil-Revisión de resoluciones Secretario Judicial        | 25 €     |
| 02   | Civil-Apelación                                           | 50 €     |
| 03   | Civil-Queja                                               | 30 €     |
| 04   | Civil-Extraordinario por infracción procesal              | 50 €     |
| 05   | Civil-Rescisión de sentencia firme a instancia de rebelde | 50 €     |
| 06   | Civil-Casación                                            | 50 €     |
| 07   | Civil-Revisión Sentencia Firme                            | 300€     |
| 10   | Penal-Reforma / Súplica                                   | 25 €     |
| 11   | Penal-Revisión de resoluciones Secretario Judicial        | 25 €     |
| 12   | Penal-Apelación                                           | 50 €     |
| 13   | Penal-Queja                                               | 30 €     |
| 14   | Penal-Casación                                            | 50 €     |
| 15   | Penal-Revisión de sentencia firme                         | 50€      |
| 20   | Contencioso-Reposición -Súplica                           | 25 €     |
| 21   | Contencioso-Revisión de resoluciones Secretario Judicial  | 25 €     |
| 22   | Contencioso-Apelación                                     | 50 €     |
| 23   | Contencioso-Queja                                         | 30 €     |
| 24   | Contencioso-Casación                                      | 50 €     |
| 25   | Contencioso-Revisión de sentencia firme                   | 50€      |
| 30   | Social-Reposición / Súplica                               | 25 €     |
| 31   | Social-Revisión de resoluciones Secretario Judicial       | 25 €     |
| 32   | Social-Queja                                              | 30 €     |
| 33   | Social-Revisión de sentencia firme                        | 50 €     |
| 34   | Social-Suplicación                                        | 150,25 € |
| 35   | Social-Casación                                           | 300,51 € |

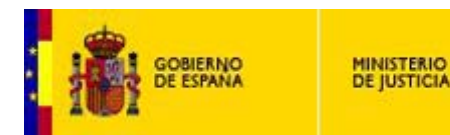

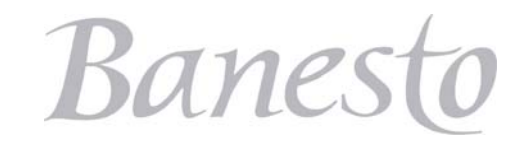

# Cómo realizar el Ingreso destinado al DEPÓSITO PARA RECURRIR a través de Banesnet:

### Ingreso del depósito a través de la Banca On-Llne:

Para agilizar la Consignación requerida para recurrir, por el Juzgado para recurrir, no es necesario el realizarla de forma presencial en la sucursal bancaria, Banesto pone a disposición de sus clientes la Consignación a través de Internet.

Los pasos a seguir son los siguientes:

1.- Acceder a Banesto http://www.banesto.es/

**2.-** Acceder a la opción de 'Consignaciones Judiciales'. Esta opción está situada en la página principal, dentro de la sección 'Servicios' ubicada en la parte inferior de la página.

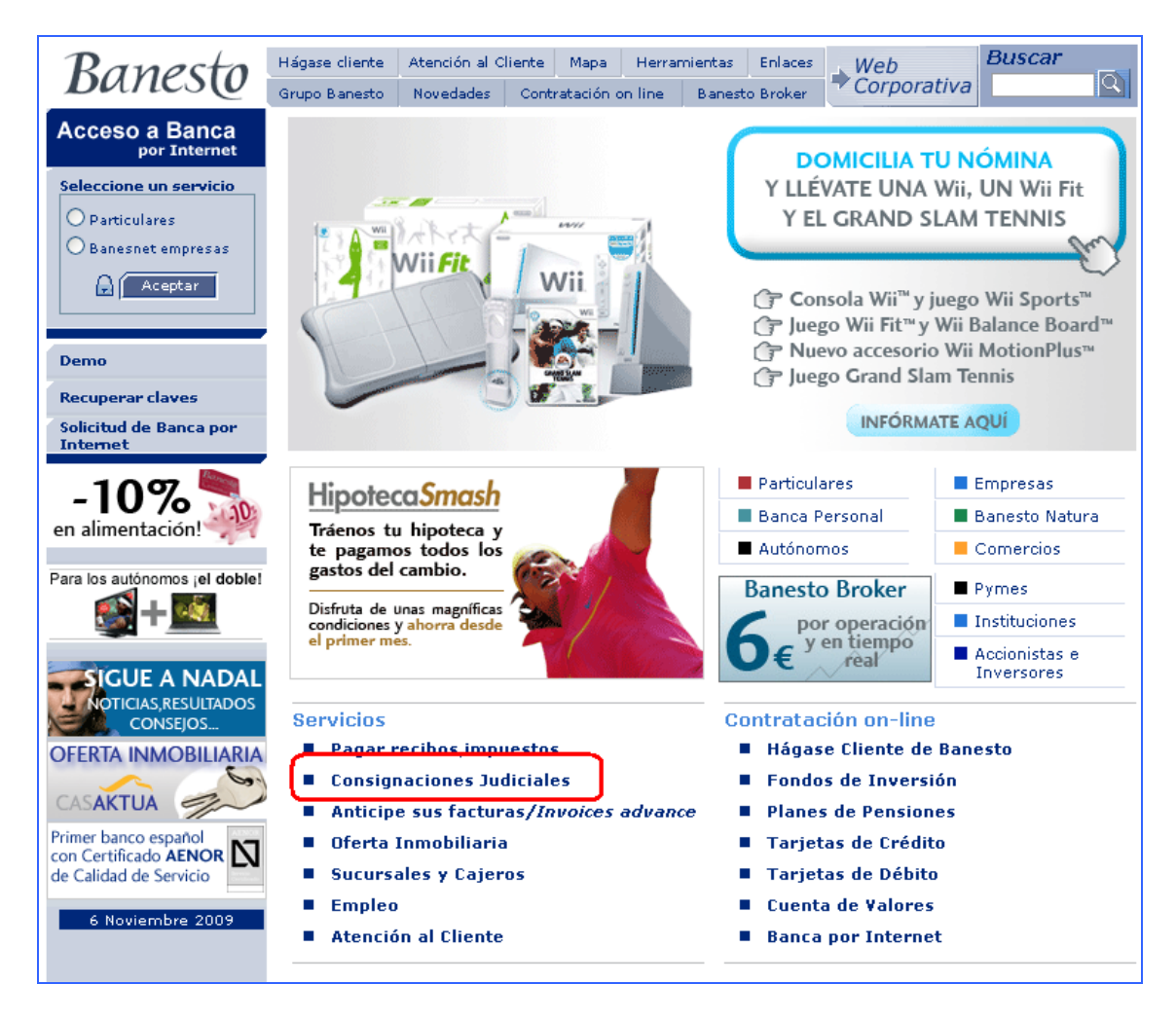

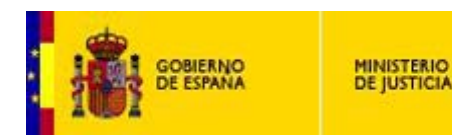

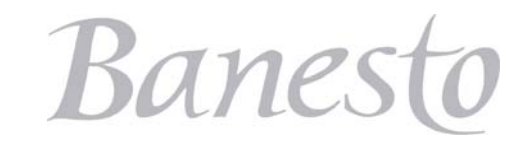

### Cómo realizar el Ingreso destinado al DEPÓSITO PARA RECURRIR a través de Banesnet:

**3.-** Se mostrará una pantalla donde introduciremos nuestras claves de acceso a la Banca Online de Banesto:

| Banesto                                                                                                    |                      |             |        |           |   |              |
|----------------------------------------------------------------------------------------------------|----------------------|-------------|--------|-----------|---|--------------|
| Ingresos en Cuentas de I                                                                                                    | Depósitos y Consigna | ciones Judi | ciales |           |   |              |
| Introduzca su Código de usuario y su Clave personal: (las mismas claves que utiliza para acceder a Banesnet particulares/empresas) |                      |             |        |           |   |              |
| Para acceder introduzca lo                                                                                                    |                      |             |        |           | R | BanesNet     |
| Tipo de documento                                                                                                    | NIF                  | -           | Número | 14571248H |   | particulares |
| Código de usuario:                                                                                                    | MICODIGO             |             |        |           |   | Danachlat    |
| Clave personal:                                                                                                    | ****                 |             |        |           | R | empresas     |
|                                                                                                    |                      |             |        |           |   |              |
| Continuar                                                                                                    |                      |             |        |           |   |              |

**4.-** Una vez validadas las claves nos mostrará nuestras cuentas para que elijamos desde la que deseamos realizar el pago.

| Ingresos en Cuentas de Depósitos y Consignaciones Judiciales - Selección de la cuenta de cargo |                               |                  |  |  |  |
|------------------------------------------------------------------------------------------------|-------------------------------|------------------|--|--|--|
| Seleccione la cuenta de cargo y pulse Aceptar.                                                 |                               |                  |  |  |  |
| Cuentas de FERNANDO PEREZ LOPEZ                                                                |                               |                  |  |  |  |
| Número                                                                                         | Descripción                   | Saldo disponible |  |  |  |
| O 00301553220305026273                                                                         | CUENTA CORRIENTE TARIFA PLANA | + 3.453,27       |  |  |  |
| C 00301428250301234273                                                                         | LIBRETA AHORRO VIVIENDA       | + 1.117,18       |  |  |  |
|                                                                                                |                               |                  |  |  |  |
| Aceptar                                                                                        |                               |                  |  |  |  |

**5.-** Una vez elegida la cuenta sobre la que se realizará el cargo de la consignación, se muestra la siguiente pantalla, donde se deberá de introducir todos los datos relativos a la consignación Judicial.

• N° De Cuenta Expediente:

#### JJJJ PPPP CC EEEE AA

**JJJJ**  $\rightarrow$  Es un código único que identifica al Juzgado. Por ejemplo, el código del Juzgado Penal 2 de Melilla, es el código 3001.

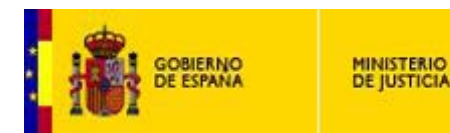

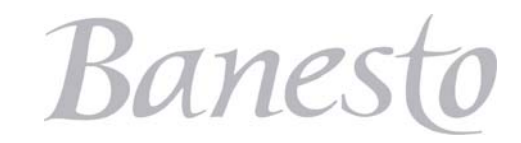

#### Cómo realizar el Ingreso destinado al DEPÓSITO PARA RECURRIR a través de Banesnet:

PPPP -→ Código del Juzgado de procedencia. (Habitualmente está a ceros)
CC -→ Tipo de Procedimiento
EEEE -→ Número de Expediente que asigna cada Juzgado a sus procedimientos
AA -→ Dos últimos dígitos del año del expediente

- Información relativa a la persona a la que va destinada el ingreso
- Información de la persona que realiza el ingreso
- Concepto de pago (Recursos)
- Importe del pago (Ver información anexa de importe por tipo de recurso)
- Observaciones: Especificar el tipo de recurso (no obligatorio, pero aconsejable)

| Titular de la cuenta:<br>Cuenta:                                                                                                    | BERNARDO PEREZ LOPEZ<br>0030 1271 112 0000345271 |       |  |  |  |  |
|----------------------------------------------------------------------------------------------------|--------------------------------------------------|-------|--|--|--|--|
| Expediente / Procedimiento         (*)Número       Titular         1234       0000       32       1234       09         BERNARDO PEREZ LOPEZ       Description       Description |                                                  |       |  |  |  |  |
| Datos y domicilio de la persona que hace el ingreso                                                                                                    |                                                  |       |  |  |  |  |
| (*)Tipo (*)Documento                                                                                                    | (*)Nombre / Razón social                         |       |  |  |  |  |
| NIF 12345678Z                                                                                                    | BERNARDO PEREZ LOPEZ                             |       |  |  |  |  |
| (*)Vía                                                                                                    | (*)Descripción de la vía                         |       |  |  |  |  |
| Calle 🗸                                                                                                    | MAR MENOR, 18                                    |       |  |  |  |  |
| (*)Provincia                                                                                                    | (*)Plaza                                         | (*)CP |  |  |  |  |
| Burgos 🗸                                                                                                    | ARANDA DE DUERO                                  | 09400 |  |  |  |  |
| Concepto e Importe del ingreso         (*)Concepto de pago       Descripción del concepto otros         Recursos                                                                 |                                                  |       |  |  |  |  |
| (*)Importe:                                                                                                    | <b>50</b> , Euros                                |       |  |  |  |  |
| Observaciones:                                                                                                    | CIVIL - APELACION                                |       |  |  |  |  |
| № de orden:                                                                                                    |                                                  |       |  |  |  |  |

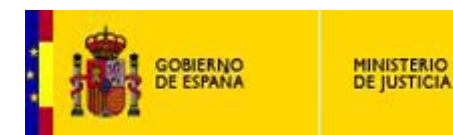

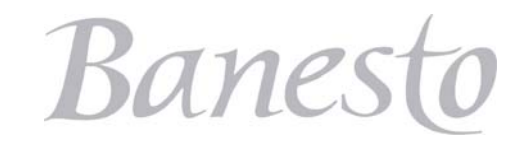

# Cómo realizar el Ingreso destinado al DEPÓSITO PARA RECURRIR a través de Banesnet:

#### Notas:

• En la confección del número de la Cuenta Expediente aparecen 6 casillas para la introducción de los 16 dígitos. En este caso en la última casilla no habrá que introducir información alguna.

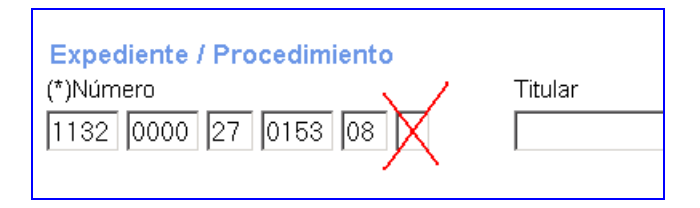

• En la casilla correspondientes al epígrafe 'Nº de Orden, no hay que consignar valor alguno.

| № de orden: |  |
|-------------|--|
|-------------|--|